# 同济大学学工信息管理系统——荣誉称号模块 使用说明

### 一、浏览器要求

推荐使用谷歌浏览器进行操作。

| 为保证使用体验,请信<br>给您带来的7                  | 吏用推荐浏览器进行操作<br>F便 , 还请谅解                 |
|---------------------------------------|------------------------------------------|
| <b>下载Chrome浏览器</b><br>V_50.0.2661.102 | 下载360极速浏览器*<br>V_8.5.0.142               |
| 古法洲医学                                 | 215-115-115-115-115-115-115-115-115-115- |
| ×1414149                              | a-JNX4× 90                               |
| Internet Explorer 9/10/11             | e Microsoft Edge 13/14                   |
| Chrome 50/52                          | 🜔 360安全浏览器 v8.1*                         |
|                                       |                                          |
| *360系列浏览器使用时,不支持                      | 兼容模式,请使用极速、IE11模式                        |

注: 360 系列浏览器使用时,不支持兼容模式,请使用极速、IE11 模式

| □ 同济大学网上办事服务大厅 ×             | +                                                            |
|------------------------------|--------------------------------------------------------------|
| < > C 🛆 🙆 http://my          | rportal.tongji.edu.cn/new/index.html                         |
| 〉 🏫 收藏 🗸 🛄 手机收藏夹 Ġ 谷歌 📀 网址大会 | È 极速模式                                                       |
| 📾 同僚大学 🔺 🗖                   | 历史・ 授索服务 Q 关闭搜索                                              |
|                              |                                                              |
| 最近使用                         | 服务角色 全部 ( ) 浙客 ( ) 秋师 ( ) 学生 )                               |
|                              | 服务类别 全部 公共服务 教务 就业 科研服务 平台基础 其他服务 人事 ( 宿舍 ) 学I ) 移动 ( 遊新服务 ) |

## 二、用户登录

 登录地址: <u>http://myportal.tongji.edu.cn</u>,点击右上角登录按钮, 用统一身份认证用户名和密码登录平台。(即用户名为工号/学号,密码为统 一身份认证密码,统一身份认证的初始密码为 18 位身份证号码的倒数第七 位至倒数第二位)

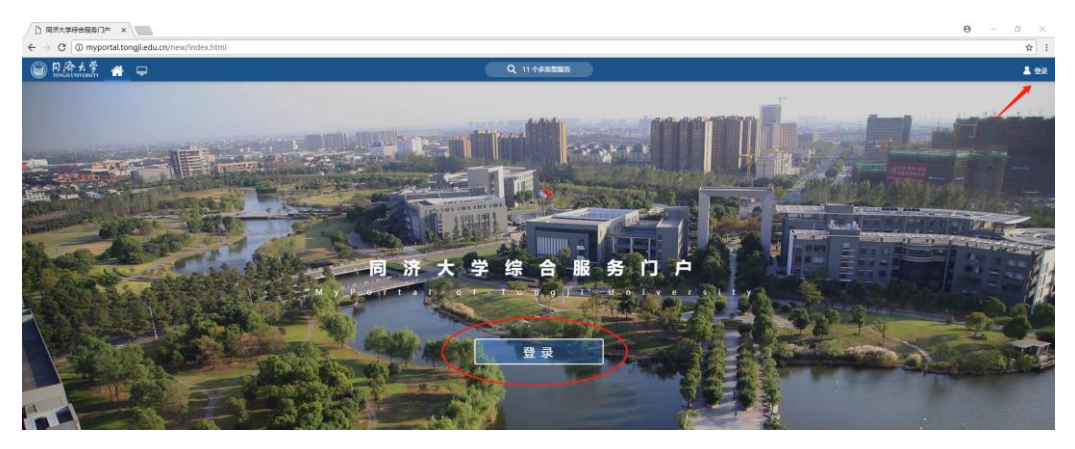

2. 进入服务菜单页面,找到荣誉称号模块。

|                                               |                                        |                                          |            |                                                         |                             |                   |                            | θ - σ ×                                                                                                    |
|-----------------------------------------------|----------------------------------------|------------------------------------------|------------|---------------------------------------------------------|-----------------------------|-------------------|----------------------------|----------------------------------------------------------------------------------------------------|
| € O myportal.tongli.edu                       | LERI/New/Index.html<br>信息公开 同心云 服务大厅 学 | 校主页                                      | Q 102 195  |                                                         |                             | - ENOA            | 入口 - 反勝电话:021-65989006 - 语 | 1 1 1 1 1 1 1 1 1 1 1 1 1 1 1 1 1 1 1                                                                                                    |
|                                               | enden Bauden                           | 888A + Ø                                 |            |                                                         |                             |                   | E#(0                       | ) <u>20</u> 8(0)                                                                                                    |
| and the second second                         | 个人感恩                                   |                                          | 5882       |                                                         | -                           |                   | <b>NW182</b> 55 0          |                                                                                                    |
| and the second second                         | 1.00                                   |                                          | 60%2 ·     | HAX788028. SED                                          | 2 <b>220184-0011</b> (01/11 |                   |                            |                                                                                                    |
|                                               |                                        |                                          | sone.      | 第三連約1兆第三十連約回<br>二十三三十三十三十三十三十三十三十三十三十三十三十三十三十三十三十三十三十三十 |                             |                   |                            |                                                                                                    |
| and the second second                         |                                        |                                          |            | 全国博士后等委会の公室关于                                           | <b>开展2018年度"中</b> (03月2     |                   |                            |                                                                                                    |
|                                               |                                        |                                          |            | NT KOMER ACCORDINGES                                    | 211700490 (01月2             |                   |                            |                                                                                                    |
|                                               | -                                      |                                          |            |                                                         |                             |                   |                            |                                                                                                    |
|                                               |                                        |                                          | 542/ACAR   | <u>8</u> #= <u>8</u> #Ξ                                 | E#12 E                      | MREEL             |                            |                                                                                                    |
| Ranato                                        |                                        | 2 - 10 - 10 - 10 - 10 - 10 - 10 - 10 - 1 | <b>7</b>   |                                                         |                             |                   |                            |                                                                                                    |
|                                               | 😞 👩 🖪                                  |                                          |            |                                                         |                             |                   |                            |                                                                                                    |
|                                               | arrism finn nu                         |                                          | 6<br>SUA 7 |                                                         |                             |                   |                            | Contraction of the local division of the local division of the loc |
| 可用卡片                                          |                                        |                                          |            |                                                         |                             | -                 | 7                          | 起轻松的时光吧 - 想没<br>有任务                                                                                                    |
|                                               |                                        |                                          |            |                                                         |                             |                   |                            |                                                                                                    |
| C R8大学總金服務() = × ← → C ① myportal.tongli.edu. | cn/new/index.html                      |                                          |            |                                                         |                             |                   |                            | 0 - 0 ×                                                                                                    |
| ◎ 月冷大学 # 中                                    | 历史• <b>秋末</b> 新                        | Xille                                    | 1.1        | 🖌 1.选择学工标签                                              | 页                           | EB604             | ・入口 反動明証:021-65989006 3    | ESESSIM 😧 👕 📻 🚃                                                                                                    |
|                                               | BRAG (11) 26) 88                       |                                          |            |                                                         |                             | 2 找到带襟称已横         | h                          |                                                                                                    |
| 🤿 7446 <del>002</del>                         | • • BRAN (15) (7968)                   | 1163) (FX1) (H063) (8A) (83              | E T THE RE | 10 (10 (10 (10 (10 (10 (10 (10 (10 (10 (                | BR (HPES)                   | E.04114 - 01-5124 |                            |                                                                                                    |
|                                               | 教育社界(17) 6 福祉主席                        | -                                        |            |                                                         |                             | ~                 |                            | ~                                                                                                    |
|                                               | i i i i i i i i i i i i i i i i i i i  | 😲 X7± 🤒                                  | ш+ко 🔛     | ES##F#                                                  | 1) 4680                     | 🔛 BIRF            |                            | (iii) Marka                                                                                                    |
|                                               | <b></b>                                | 🙈 79.880 🜔                               | 71KA 🗃     | 714424                                                  | 💽 117-11-1                  | <b>672</b> 872    | MINE (                     | (A) 80-54                                                                                                    |
|                                               | -                                      | ••••                                     |            |                                                         | 9                           | -                 | <b>U</b>                   | <u>.</u>                                                                                                    |
|                                               | 50 87BX                                |                                          |            |                                                         |                             |                   |                            |                                                                                                    |
|                                               |                                        |                                          |            |                                                         |                             |                   |                            |                                                                                                    |
|                                               |                                        |                                          |            |                                                         |                             |                   |                            |                                                                                                    |

## 三、荣誉称号申请

1. 进入个人荣誉称号申请界面,查看符合申请条件的荣誉称号。

| 日冷大学 荣誉称号<br>INACIDATIVIES (1)  |                                    | 学生中诸 荣誉称号公示 44 |
|---------------------------------|------------------------------------|----------------|
| 營称号申请                           |                                    |                |
| 个人荣誉称号申请 集体荣誉称号申                | jā 1920-mija                       |                |
| Q. 遗输入实验指导名称                    | 1000 Atta                          |                |
| 司会员件:全部 <mark>符合生物</mark> 不符合整件 | 1                                  |                |
| 上海市优秀本科毕业生                      | 同济大学优秀本科毕业                         |                |
| 开始日期 2018-04-25                 | 开始日期 2018-04-25<br>新闻日期 2018-05-11 |                |
| 地址日期 2018-05-31<br>全部 200       | 世紀 100<br>2回//白地市人町 21/0           |                |

 点击"查看详情",查看奖种详细信息及评选条件。页面提示成绩信息仅 供参考,与最终评审结果无必然联系,以评选通知及评选细则为准。

| 查   |                                 |                   |      |             |        |            |  |
|-----|---------------------------------|-------------------|------|-------------|--------|------------|--|
| 103 | 高奖钟名版为22、目前共有0人申请,忽在其中的运动和名为旗1名 |                   |      |             |        |            |  |
| 1   | 荣誉称号信息                          |                   |      |             |        |            |  |
|     | 荣誉称号名称                          | 上海市优秀本科毕业生 (2018) | 译定学年 | 2017-2018学年 | 评定学期   | 不分学期       |  |
|     | 是否固定金额                          | <b>是</b>          | 奖励级别 | 省部级         | 设立单位   |            |  |
|     | 金額                              | 200.00            | 资金来源 |             | 申请开始日期 | 2018-04-25 |  |
|     | 申请结束日期                          | 2018-05-31        |      |             |        |            |  |
|     | 简介                              | 上海市优秀本科学业生        |      |             |        |            |  |
|     | 附件                              |                   |      |             |        |            |  |
| B   | 译定条件                            |                   |      |             |        |            |  |
|     | 必须満足                            | 量本等年毕业生    查看评选条件 |      |             |        |            |  |

### 3. 点击"申请"按钮,填写申请表。

| 荣誉         |                                                                                                    |                                |        |             |   |        | 学生中語       | 荣誉称号公示 本科生 ▼ |
|------------|----------------------------------------------------------------------------------------------------|--------------------------------|--------|-------------|---|--------|------------|--------------|
| <b>*</b> A | 称号申请                                                                                                    |                                |        |             |   |        |            |              |
|            | 、荣誉称号申请 编体荣誉称号申请                                                                                                    | 我的申请                           |        |             |   |        |            |              |
| Q, 181     | 成人受责称与名称                                                                                                    |                                |        |             |   |        |            |              |
| 印合保持       | 1 25 TAXA TARRA                                                                                                    |                                |        |             |   |        |            |              |
| E          | 海市优秀本科毕业生                                                                                                    | 同济大学优秀本科毕业                     |        |             |   |        |            |              |
| 7712       | 的目期 2018-04-25<br>#日期 2018-05-31                                                                                                    | 开始目期 2018-04-<br>城市日期 2018-05- | 26     |             |   |        |            |              |
| 25         | E 200<br>(中国) 全石(井田                                                                                                    | 金原 100<br>名器/已中语人版 21/0        |        |             |   |        |            |              |
| <          | > 1-28记录数2 影然至 1 页                                                                                                    |                                |        |             |   |        |            | ●页显示 12 ▼    |
|            |                                                                                                    |                                |        |             |   |        |            | Activity (   |
| 写申请表       |                                                                                                    |                                |        |             |   |        |            |              |
| 神名额为22,目前: | 共有0人申请,您在其中的成绩排名                                                                                                    | 5为第1名                          |        |             |   |        |            |              |
|            |                                                                                                    |                                |        |             |   |        |            |              |
| 本信息        |                                                                                                    |                                |        |             |   |        |            |              |
| 姓名         |                                                                                                    |                                | * 性别   | 男           |   | *民族    | 汉族         |              |
| 身份证件号      |                                                                                                    |                                | * 联系电话 | 182         | 1 | *政治面貌  | 中共党员       |              |
| 培养层次       | 本科生                                                                                                    |                                | • 院系   | 电子与信息工程学院   |   | * 夸业   | 2014级自动化   |              |
| 学号         | A REAL PROPERTY AND A REAL PROPERTY AND A REAL |                                |        |             |   |        |            |              |
| 荣誉称号名称     | 上海市优秀本科毕业生 (2018                                                                                                    | 3)                             | 评定学年   | 2017-2018学年 |   | 评定学期   | 不分学期       |              |
| 是否固定金额     | 是                                                                                                    |                                | 奖励级别   | 省部级         |   | 设立单位   | 上海市教育委员    | 숲            |
| 金額         | 200.00                                                                                                    |                                | 资金来源   |             |   | 申请开始日期 | 2018-04-25 |              |
| 申请结束日期     | 2018-05-31                                                                                                    |                                |        |             |   |        |            |              |
|            | 上海市优秀本科毕业生                                                                                                    |                                |        |             |   |        |            |              |
| 简介         |                                                                                                    |                                |        |             |   |        |            |              |
| 简介         |                                                                                                    |                                |        |             |   |        |            |              |

4. 申请表内容如图,联系电话如有问题,可直接在申请表中修改,政治面貌 若更新不及时,请暂缓填写表格,联系辅导员进入基本信息模块修改。

5. 点击**提交**按钮,提交申请表。(申请理由字数要求为 400-600,曾获荣誉 为 30-400。)

| 申请陈述   |               |
|--------|---------------|
| ★ 申请理由 | 请遵照字数要求填写相关内容 |
|        |               |
|        | 115/500       |
| 曾获荣誉   |               |
| 曾获荣誉   |               |
|        |               |
|        | 47/200        |
|        |               |
| 提交     | 关闭            |

#### 6. 点击我的申请标签, 查看已申请的荣誉称号信息。

| 荣誉称号申请                                                     |        |           |
|------------------------------------------------------------|--------|-----------|
| 个人荣誉称号申请 集体荣誉称号申请 我的申请                                     |        |           |
| Q、请输入荣誉称号名称 推安                                             | (周察理察) |           |
| 审核状态: 全部 审核中 已通过 未通过 退回                                    |        |           |
| 上海市优秀本科毕业生<br>个人                                           |        |           |
| 金額 200<br>中語中語 2019 04-20 10-23-20                         |        |           |
| 中間1010 2012-002220<br>回時1010                               |        |           |
| <ul> <li>く &gt; 1-1.1.1.1.2.2.2.2.1&lt; 別時至 1 页</li> </ul> |        | 每页显示 12 🔻 |

在申请详情界面,查看申请进度。(公示信息可关注申请系统"荣誉称号— 荣誉称号公示"查询)

| 1 | 学生申请                                               |
|---|----------------------------------------------------|
| 2 | <b>待院系审核</b><br>审核人 :<br>审核日期: 2018-04-28 22:05:50 |
|   | 审核意见:经学院优秀毕业生评选委员会<br>评议,同意申请!                     |
| 4 | 审核完成                                               |

申请过程中如发现系统问题,请反馈给本学院学工办老师或发邮件至同济大 学学生处邮箱 xueshengchu@tongji.edu.cn, 敬请谅解, 谢谢配合,。